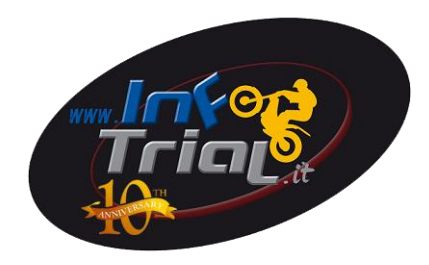

## Guida per Recupero e/o cambio password portale SIGMA FMI

Digitare

http://sigma.federmoto.it/

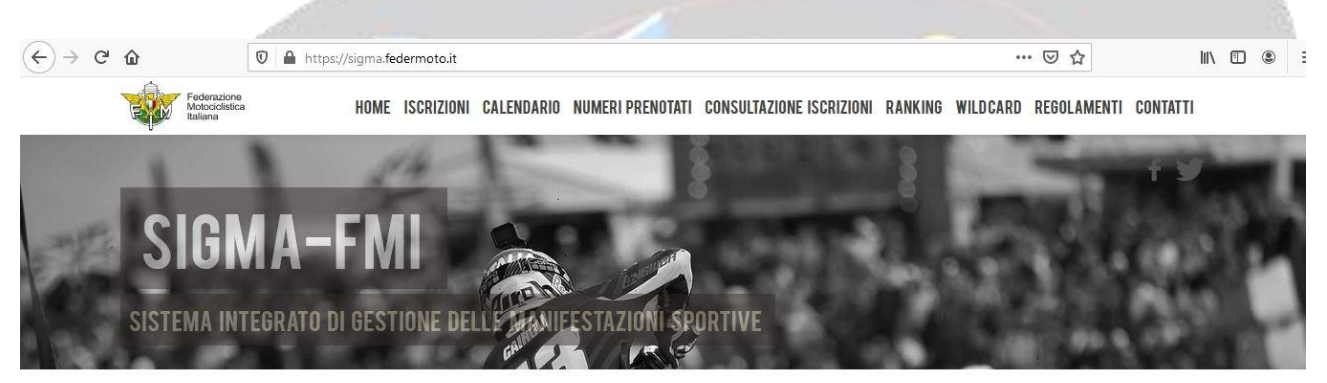

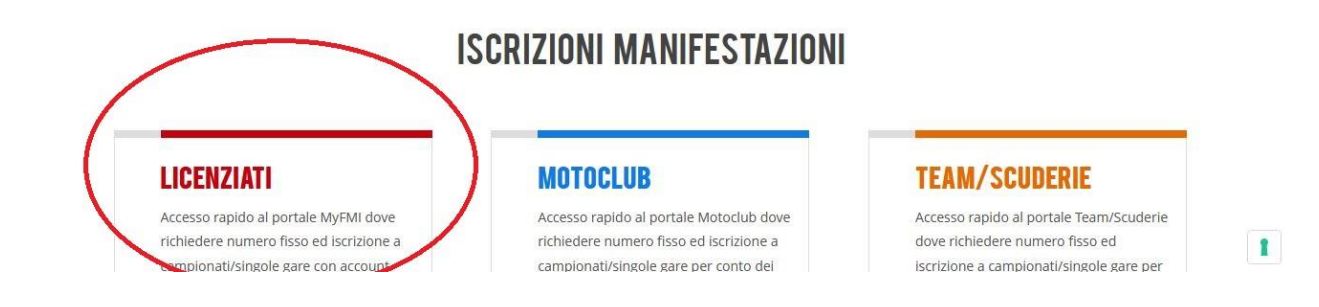

## Selezionare LICENZIATI e cliccare su LOGIN

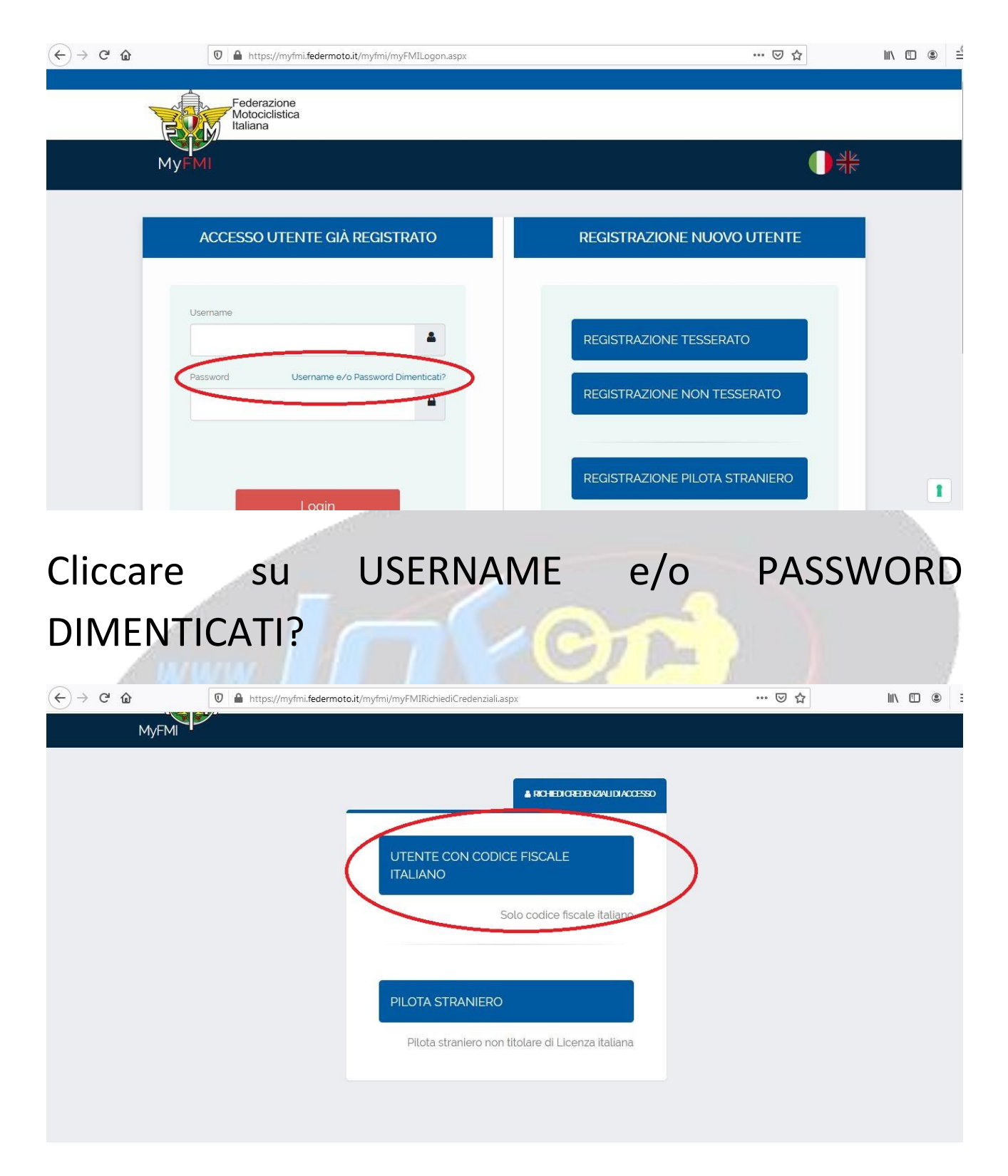

## Cliccare UTENTE CON CODICE FISCALE ITALIANO

| (←) → C' @ | 🗊 🔒 https://myfm | .federmoto.it/myfmi/myFMIRichiediCredenziali.aspx                                                                                                    | ⊌ ☆ | II\ 🗉 🏽 |
|------------|------------------|----------------------------------------------------------------------------------------------------|-----|---------|
| MyFN       |                  |                                                                                                    |     |         |
|            |                  |                                                                                                    |     |         |
|            |                  | Se sei Tesserato FMI inserisci il tuo numero di Tessera Federale per<br>la stagione in corso (solo la parte numerica di 8 caratteri: es.<br>2100000).<br>Se sei un Commissario di gara scrivi il numero di tessera<br>preceduto dalla lettera C (es. Co0001), analogamente per i Direttori<br>di gara che devono utilizzare la lettera D (es. D00001).<br>Se non sei tesserato indicare unicamente il codice fiscale. |     |         |
|            |                  | Inserisci il tuo codice fiscale                                                                                                    |     |         |
|            |                  |                                                                                                    |     |         |

- Inserire nella prima riga il NUMERO DELLA TESSERA

<mark>SE NON LO SI HA VERIFICARE LA VOSTRA E-MAIL e</mark> CERCARE "BENVENUTO NEL MONDO FMI<mark>"</mark>

- Inserire nella seconda riga il CODICE FISCALE
- Inserire nella terza riga il CODICE CAPTCHA che trovate a fianco
- 4 Data: Oggi

myfmi-notify@federmoto.it

Recupero credenziali

mercoledi 15/03/2023 20... 12 KB

Riceverete mail da myfmi-notify@federmoto.it

| Da: myfmi-notify@federmoto.it                                                                                                    | Inviato:         | mercoledî 15/03/2023 2 |
|----------------------------------------------------------------------------------------------------|------------------|------------------------|
| A: REDAZIONE@INFOTRIAL.IT                                                                                                    |                  |                        |
| Co                                                                                                    |                  |                        |
| Oggetto: Kecupero dredenziai                                                                                                    |                  |                        |
| Gentile                                                                                                    |                  |                        |
| Come da fua richiesta ti inviano le fue credenziali ner entrare in myEMI                                                                                                    |                  |                        |
|                                                                                                    |                  |                        |
| Usemame: E.,                                                                                                    |                  |                        |
|                                                                                                    |                  |                        |
| Password: C_                                                                                                    |                  |                        |
|                                                                                                    |                  |                        |
| - Jan Maiuscolo                                                                                                    |                  |                        |
| · · Minuscolo                                                                                                    |                  |                        |
| Minuscolo                                                                                                    |                  |                        |
| - 1 Minuscolo                                                                                                    |                  |                        |
| - a Minuscolo                                                                                                    |                  |                        |
| -1Minuscolo                                                                                                    |                  |                        |
| - c Minuscolo                                                                                                    |                  |                        |
| - NUMERO                                                                                                    |                  |                        |
| - PUNTO *                                                                                                    |                  |                        |
|                                                                                                    |                  |                        |
| Ti ricordiamo che MyFMI è la tua area riservata nella quale puoi consultare il resoconto storico delle tue attività, verificare e modificare i tuoi dati, accedere al portale SIG | MA per iscrivert | i a manifestazioni e   |
| gare e richiedere i servizi delle Moto d'Epoca.                                                                                                    |                  |                        |
| Su MyFMI puoi usufruire di vantaggi esclusivi, visualizzare la tua tessera, scaricarla in pdf e averla sempre con te!                                                             |                  |                        |
|                                                                                                    |                  |                        |

```
Per accedere a MyFMI clicca direttamente qui
```

## Apritela e troverete USERNAME e PASSWORD

IMPORTANTE!

Se la password è scaduta quando inserirete USERNAME e PASSWORD vi aprirà questa finestra. <mark>Seguite indicazioni poi SALVA NUOVA</mark> PASSWORD

| Profilo            | Deve contenere almeno una lettera alfabetica maiuscola (A - Z)<br>Deve contenere almeno una lettera alfabetica Minuscola (a - Z) |                                                                                                    |  |  |  |  |
|--------------------|----------------------------------------------------------------------------------------------------|----------------------------------------------------------------------------------------------------|--|--|--|--|
| Lange Tesseramento | Tessera Digitale<br>Tesseramento Online MC                                                                                       | numero (0-9)<br>bbligatorio) un carattere speciale tra i seguenti. ! # \$<br>ion possono esserci altri personaggi oltre a quelli sopra menzionati |  |  |  |  |
| Licenze            |                                                                                                    | Password Scaduta !<br>Per poter usufruire di tutte le funzioni è necessario cambiare la password.                                                 |  |  |  |  |
| Convenzioni        |                                                                                                    | Password attuale                                                                                                    |  |  |  |  |
| Registro Storico   |                                                                                                    |                                                                                                    |  |  |  |  |
| Kanifestazioni     |                                                                                                    | Nuova password                                                                                                    |  |  |  |  |
| Allenamenti        |                                                                                                    | Conferma nuova password                                                                                                    |  |  |  |  |
| Turismo            |                                                                                                    | Salva Nuova Password                                                                                                    |  |  |  |  |
| 1                  |                                                                                                    |                                                                                                    |  |  |  |  |